#### AVERTISSEMENT

Veuillez lire attentivement le manuel fourni. Veuillez couper le courant avant de commencer l'installation. Faites preuve d'une extrême prudence et suivez les instructions à la lettre.

Borne de charge

Support de fiche

(y compris vis et

chevilles)

+

AT S

Câble Ether

net ou LAN

Regardez notre vidéo d'installation :

Pour l'installation, vous aurez besoin des éléments suivants :

Tournevis

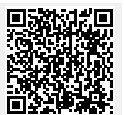

\* Connexion en usine avec la borne de chars

Perceuse

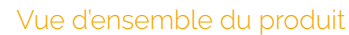

66

Presse-étoupes (1×

grand, 1× petit)

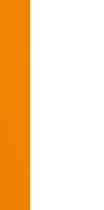

1

2

**INSTALLATION** 

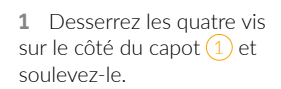

**2** Desserrez les six vis du boîtier intérieur (2) et soulevez la partie supérieure.

3 Débranchez le câble Ethernet relié au couvercle du JUICE CHARGE CONTROLLER et retirez complètement le couvercle.

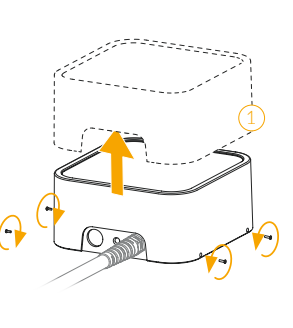

2 cartes RFID\*

Carte de propriété

& de garantie

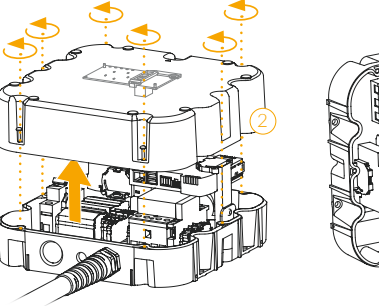

Vis et

chevilles

#### Préparation et montage

1 Décidez si vous souhaitez monter la borne de charge en saillie 1 ou de manière encastrée 2.

2 Choisissez les passages de câble pertinents pour la variante sélectionnée.

**3** Définissez la hauteur de montage et percez les trous à l'aide du gabarit de perçage (fournie au verso de ce guide).

4 Fixez la borne de charge à un mur stable, ayant une capacité de charge suffisante, ou à la colonne disponible séparément. Utilisez des chevilles et des vis adaptées au montage (pas de vis à tête fraisée). Serrez bien les vis, mais sans forcer (max. 3 Nm).

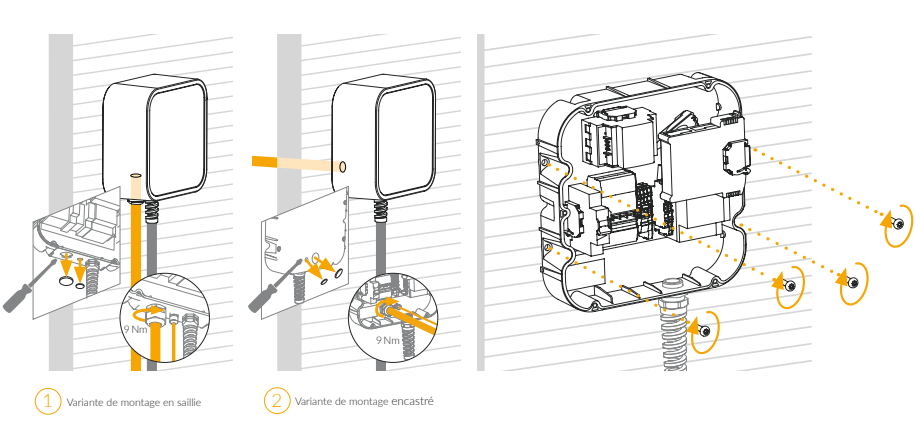

**Important :** la surface de montage doit couvrir la face arrière entière de l'appareil. Hauteur d'installation recommandée : 130 – 140 cm. Hauteur recommandée pour l'accessibilité : 80 – 95 cm.

# Raccordement

3

1 Dénudez chaque fil de façon à ce qu'il y ait respectivement entre 13 et 15 mm de cuivre à l'air libre (illustration 1).

- 2 Branchez le câble LAN comme indiqué dans l'illustration 2.\*
- 3 Insérez le câble d'alimentation dans le boîtier intérieur à travers le presse-étoupe et connectez-le à la borne à ressort conformément aux normes locales en vigueur.
- 4 Serrez le presse-étoupe avec un couple de 9 Nm.

**5** Si vous souhaitez configurer un délestage de charge, reportez-vous à l'illustration 3 et au chapitre 18 du manuel fourni.

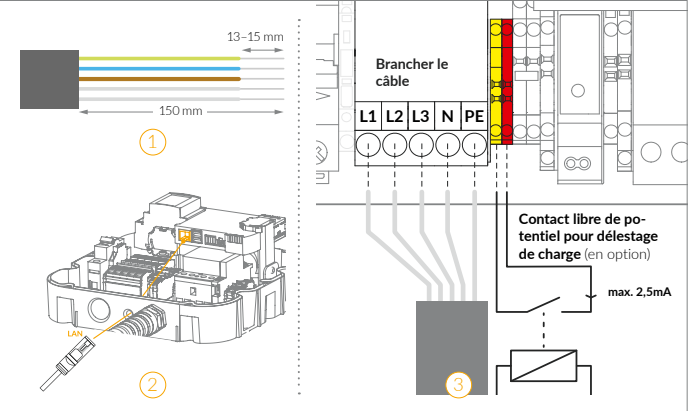

\* Pour des raisons de stabilité, nous vous recommandons de connecter la borne à Internet via LAN. Si vous souhaitez tout de même connecter la borne à Internet via Wi-Fi, vous pouvez télécharger l'outil de mise à jour sur votre ordinateur portable sur le site juice.world/support/jcme3. Ouvrez le programme et cliquez sur « Paramètres avancés » dans le coin inférieur droit. Connectez ensuite votre ordinateur portable sur le site juice.world/support/jcme3. Ouvrez le programme et cliquez sur « Paramètres avancés » dans le coin inférieur droit. Connectez ensuite votre ordinateur portable via un port micro-USB au JUICE CHARGE CONTROLLER. Une fois que la connexion USB est établie et que votre ordinateur portable dispose d'une connexion Internet active, les deux points en haut à droite sont verts. Cliquez ensuite sur « Configurer le réseau et saissez les informations à d'accè de votre réseau Wi-Fi au point Wi-Fi. Assurez-vous d'avoir saisi correctement toutes les informations, puis cliquez sur « Suivant ». Répétez cette procédure pour toutes les bornes que vous souhaitez connecter au réseau Wi-Fi. **JUICE CHARGER** me 3

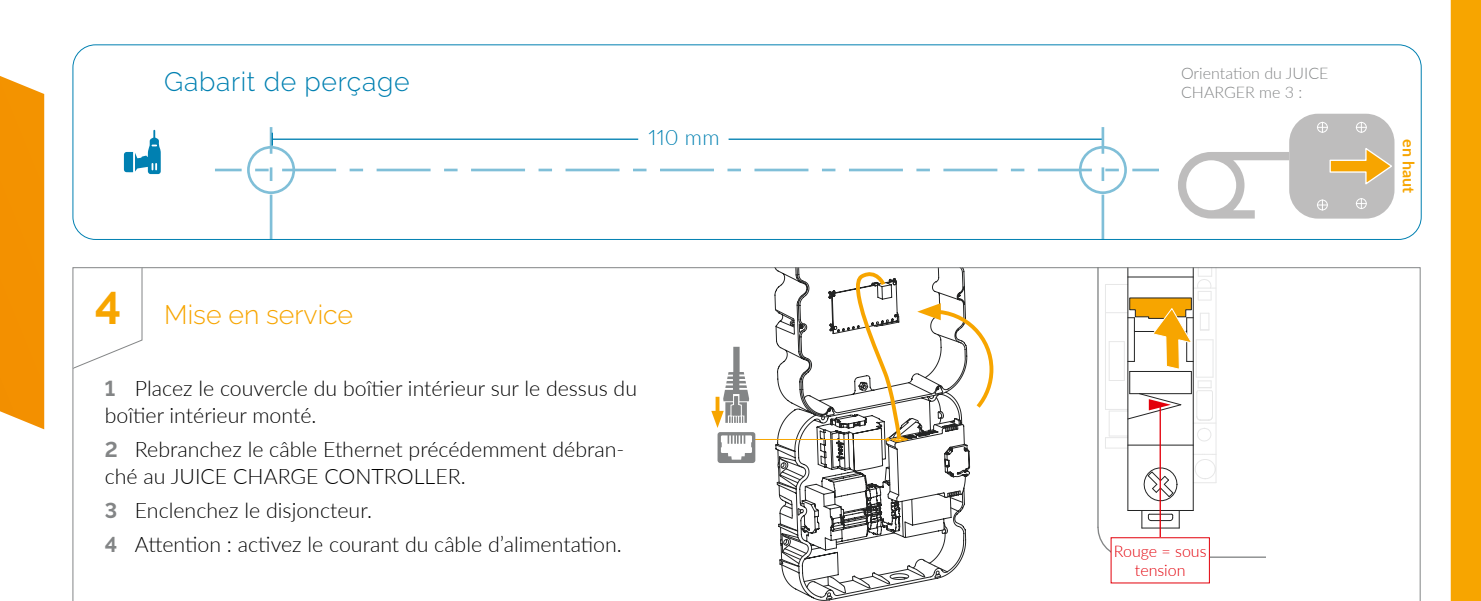

# Intégration

5

La borne est maintenant prête pour l'intégration dans le JUICE DASHBOARD. Vous pouvez réaliser cette dernière soit dans l'application j+ pilot, disponible dans l'App Store de votre téléphone portable, soit dans le navigateur sur le site **dashboard.juice.world**.

- 1 Créez un compte et connectez-vous.
- 2 Cliquez sur le symbole + et scannez la carte de propriété.
- Et la borne est déjà intégrée dans le Dashboard. Vous pouvez maintenant configurer la borne où que vous soyez.

Nous vous expliquons comment procéder ici : juice.world/support/jcme3

#### 6 Finalisation

1 Écartez légèrement le capot et poussez la vitre hors du cadre par le haut.

**2** Retirez le film de protection et repoussez prudemment la vitre dans le cadre jusqu'à ce qu'elle s'enclenche.

- 3 Placez le couvercle du boîtier intérieur sur la
- plaque arrière, en veillant à l'orientation.4 Serrez les six vis du boîtier intérieur. Nous
- recommandons un couple de 3 Nm.
- **5** Placez le capot sur le boîtier intérieur et vissez les quatre vis du capot.

#### Garage à prises

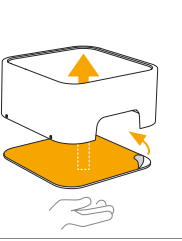

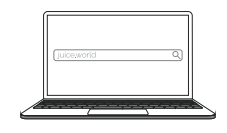

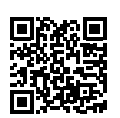

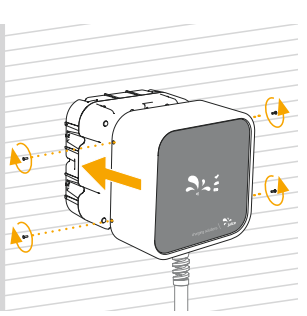

us recommandons le montage tur utilisateur.

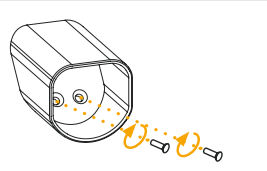

Montez le support de fiche fourni avec les deux vis et chevilles fournies. Nous recommandons le montage juste à côté de la borne de charge. En cas de doute, posez la question au futur utilisateur.

# 8 Contrôle

7

Pour finir, effectuez un contrôle final conformément aux normes locales en vigueur et aux règlements du fournisseur d'énergie.

**Remarque :** pour démarrer le processus de chargement, vous devrez éventuellement activer la borne avec l'une des cartes RFID fournies.

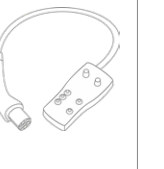

# Remise

9

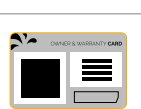

Une fois que vous avez terminé l'installation et la configuration, vous devez donner la carte de propriété et les droits au propriétaire. Il réalise l'intégration de la borne chez lui et prend ainsi en charge la borne.

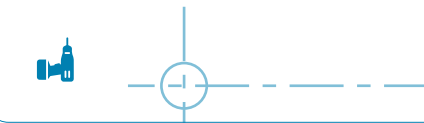